## TALITZIX

T-Band Wi-Fi Connection on the Guardian App Instruction Guide

1:52

Settings

ᅙ TBand WiFi Setup

talitrixdept tracking - (333) 244

Health Hotline - (800) 662-4357

의 My Profile

Talitrix Gua

**LALITALX** 

## How to Connect Your T-Band to Wi-Fi:

- Go to the App Store and download the "Talitrix Guardian" app.
- 2. Login with your credentials User: \_\_\_\_\_

Password: \_\_\_\_\_

- Once you are logged in, navigate to the settings on the bottom right of the screen.
- At the top of the settings select "T Band Wi-Fi Setup".
- Once on this screen do the next three steps quickly.
- 6. Hold your phone near your T Band.
- **7.** Press the silver button on your T Band to turn on the screen.
- Press the "Scan for Wi-Fi Networks" button at the top of the screen.
- 9. Once the T Band pairs, select your desired Wi-Fi network and type in your Wi-Fi password.

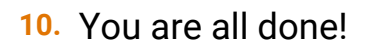

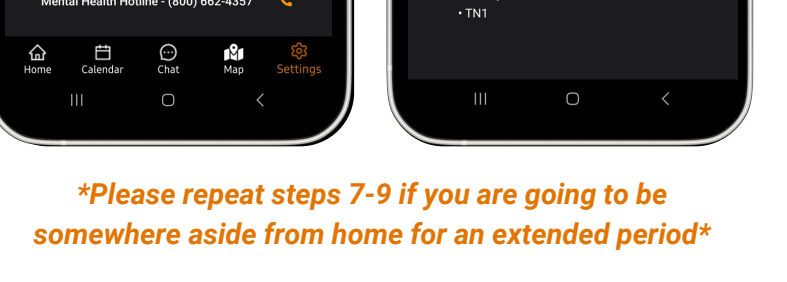

**Configured Networks** 

tbandprov

| ակ 🗢 💽                         | 1:52                   | .ul 🗢 🗈                    |
|--------------------------------|------------------------|----------------------------|
| an<br>M Chances                | TAL                    | אוגדו                      |
| COPER SIZE<br>70<br>Tw, LLC MB | Talitrix Score         | 0                          |
| 10:41 <b>4</b><br>TALIT        |                        | Q                          |
| Tadiyi Schedde                 | No EV                  | ients Today                |
| No frants Ted                  | Version: 3             | 9.7 [97, Staging]          |
| Arcade Search                  | Home Calendar          | Chat Map Settings          |
|                                |                        |                            |
|                                | < WiFi Netwo           | rk Setup                   |
|                                | Scan for \<br>TBar     | WiFi Networks<br>nd-00779A |
|                                | TN Floor 1             | Ś                          |
|                                | TN1                    | <u>ج</u>                   |
|                                | T-Cust-Success         | ÷                          |
|                                | DIRECT-00-EPSON-V      | NF-4830 Series             |
| <del>b</del> ))                | Enter Network Password | @                          |
| 411 📞                          | Save W                 | 'iFi Settings              |
| 577 📞                          |                        |                            |